# LABORATORIO DI MATEMATICA I PROBLEMI DI SCELTA IN CONDIZIONI DI INCERTEZZA CON EXCEL

#### **ESERCITAZIONE GUIDATA**

# I problemi di scelta

Problema. Una ditta produttrice di detersivi per lavatrice ha costi al litro di  $\in$  2 e sostiene una spesa fissa settimanale di  $\in$  100. La ditta prevede di ricavare dalla vendita  $\in$  3 al litro con una spesa di vendita per

litro pari, in €, a  $\frac{1}{1000}$  del numero dei litri venduti.

Calcoliamo il numero di litri che la ditta deve produrre settimanalmente per avere il massimo guadagno nell'ipotesi che tutta la produzione vada venduta e che il limite della produzione sia di 650 litri.

# **Entriamo in Excel**

Facciamo doppio clic sull'icona di Excel ed entriamo in un nuovo foglio per costruire uno schema risolutivo del problema.

# Descriviamo il procedimento risolutivo

Basiamo il procedimento risolutivo sulla costruzione e sulla gestione di una tabella, che rappresenti dinamicamente la situazione del problema.

Fra le ipotesi del problema leggiamo che si suppone che tutta la produzione venga venduta. Per costruire la tabella:

nella prima colonna inseriamo un indicatore per rilevare il guadagno massimo;

nella seconda colonna rappresentiamo la variazione della produzione/vendita fra limiti ammissibili;

nella terza colonna facciamo valutare i corrispondenti guadagni.

Dopo aver letto i risultati apparsi, possiamo poi restringere i limiti di variazione della vendita e far ricalcolare i valori della tabella, per trovare la situazione ottimale con maggiore precisione.

# Inseriamo i titoli del problema

| Nella cella | Scriviamo                                       |
|-------------|-------------------------------------------------|
| A1          | Un problema di scelta in condizioni di certezza |
| A2          | La vendita dei detersivi                        |
| A4          | I dati si riferiscono a una settimana           |

# Inseriamo le didascalie

Le didascalie ci indicano in quali celle dobbiamo inserire i dati e in quali compaiono i risultati.

| Nella cella | Scriviamo                              | Nella cella | Scriviamo |
|-------------|----------------------------------------|-------------|-----------|
| C6          | I dati del problema                    | E7          | €         |
| A7          | Costo fisso                            | E8          | €/litri   |
| A8          | Costo variabile                        | E9          | €/litri^2 |
| A9          | Spese di vendita                       | E10         | €/litri   |
| A10         | Ricavo                                 | E13         | litri     |
| C12         | I dati per la tabella                  | E14         | litri     |
| A13         | Vincolo tecnico                        | E15         | litri     |
| A14         | Estremo inferiore                      | E16         | litri     |
| A15         | Estremo superiore                      | E20         | €         |
| A16         | Incremento                             |             |           |
| C19         | Il risultato                           |             |           |
| A20         | Il guadagno massimo è circa di         |             |           |
| A21         | Con una vendita indicata dalla freccia |             |           |

# Prepariamo il contorno della tabella

Nelle seguenti celle digitiamo le intestazioni delle tre colonne:

G4: L'ottimo H4: V I4: G

Inoltre per dare risalto alla tabella, ne evidenziamo il bordo. Dopo aver evidenziato con il mouse la zona della tabella G5:I25, usiamo il comando **Formato**, nella tendina corrispondente selezioniamo **Celle**..., facciamo clic sul nome **Bordo**. Nella finestra di dialogo corrispondente, facciamo clic prima sulla linea continua contenuta nel campo **Stile**, poi sulla vignetta **Bordato** del campo **Predefinito**. Ripetiamo la stessa operazione per la zona delle intestazioni G4:I4.

|    | A              | В          | C               | D          | E           | F | G        | Н | 1 |               |
|----|----------------|------------|-----------------|------------|-------------|---|----------|---|---|---------------|
| 1  | Un problen     | na di scel | ta in condizio  | ni di cert | ezza        |   |          |   |   | ◄ Figura 1 II |
| 2  | La vendita     | dei deters | sivi            |            |             |   |          |   |   | foglio con le |
| 3  |                |            |                 |            |             |   |          |   |   | didascalie.   |
| 4  | l dati si rife | riscono a  | una settimar    | ia.        |             |   | L'ottimo | V | G |               |
| 5  |                |            |                 |            |             |   |          |   |   |               |
| 6  |                |            | I dati del pr   | oblema     |             |   |          |   |   |               |
| 7  | Costo fisso    | )          |                 |            | EUR         |   |          |   |   |               |
| 8  | Costo varia    | abile      |                 |            | EUR/litri   |   |          |   |   |               |
| 9  | Spesa di v     | endita     |                 |            | EUR/litri^2 |   |          |   |   |               |
| 10 | Ricavo         |            |                 |            | EUR/litri   |   |          |   |   |               |
| 11 |                |            |                 |            |             |   |          |   |   |               |
| 12 |                |            | I dati per la   | tabella    |             |   |          |   |   |               |
| 13 | Vincolo teo    | cnico      |                 |            | litri       |   |          |   |   |               |
| 14 | Estremo in     | feriore    |                 |            | litri       |   |          |   |   |               |
| 15 | Estremo s      | uperiore   |                 |            | litri       |   |          |   |   |               |
| 16 | Incremento     | )          |                 |            | litri       |   |          |   |   |               |
| 17 |                |            |                 |            |             |   |          |   |   |               |
| 18 |                |            |                 |            |             |   |          |   |   |               |
| 19 |                |            | Il risultato    |            |             |   |          |   |   |               |
| 20 | II guadagn     | o massim   | o è circa di    |            | EUR         |   |          |   |   |               |
| 21 | con una ve     | ndita indi | cata dalla fred | cia.       |             |   |          |   |   |               |
| 22 |                |            |                 |            |             |   |          |   |   |               |
| 23 |                |            |                 |            |             |   |          |   |   |               |
| 24 |                |            |                 |            |             |   |          |   |   |               |
| 25 |                |            |                 |            |             |   |          |   |   |               |

Al termine dell'impostazione del foglio otteniamo la situazione di figura 1.

# Immettiamo i dati costanti del problema

Immettiamo, nelle celle seguenti, i dati del problema:

D7: 100 D8: 2 D9: 0,001 D10: 3 D13: 650

#### Immettiamo un controllo ai dati d'ingresso

Per controllare la correttezza degli estremi di variazione delle vendite, che dobbiamo inserire a ogni ricalcolo della tabella, nella cella A17, digitiamo la formula:

= SE(O(D14 < 0;D14 > D15;D15 > D13);"Almeno un estremo non è accettabile";"Gli estremi sono accettabili")

#### Calcoliamo l'incremento della colonna delle vendite

Decidiamo che l'incremento, per costruire la colonna delle vendite, sia di un ventesimo dell'intervallo scelto, pertanto, nella cella D16 digitiamo la formula: = (D15-D14)/20. La tabella risulta costituita da ventun righe.

#### Prepariamo la colonna per la variazione delle vendite

Per ottenere il valore iniziale nella colonna della vendite, nella cella H5 digitiamo la formula:

= D14.

Per ottenere i valori successivi, nella cella H6 digitiamo la formula:

= H5 + D\$16

e la copiamo nella zona H7: H25.

#### Digitiamo la formula per ottenere i valori del guadagno

In questo problema il ricavo è dato da:

R(x)=3x,

la spesa è data da:

 $C(x) = 0,001x^2 + 2x + 100$ 

quindi il guadagno è dato da:

 $G(x) = 3x - (0,001x^2 + 2x + 100).$ 

Traduciamo la formula del guadagno nella sintassi di Excel. Digitiamo nella cella I5 la formula:

 $= D^{10*H5} - (D^{9*H5^{2}} + D^{8*H5} + D^{7})$ 

e la copiamo nella zona I6: I25.

#### Troviamo il massimo guadagno

Per trovare il massimo guadagno nella cella D20 digitiamo la formula:

= MAX(I5:I25).

Per trovare il valore massimo usiamo l'operatore MAX, che si scrive nella forma = MAX(*zona*), dove *zona* è una zona del foglio elettronico.

# Inseriamo l'indicazione per la riga dell'ottimo

Per avere la segnalazione dal sistema della riga della situazione ottimale, nella cella G5 digitiamo la formula: =  $SE(I5 = D$20; " \rightarrow "; "")$  e la copiamo nella zona G6:G25.

# Usiamo il foglio costruito per risolvere il problema

Diamo gli estremi di variazione della vendita, inserendo nella cella D14, il valore 1 e nella cella D15 il valore 650, seguiti dal tasto INVIO. Il foglio si presenta nella forma di figura 2.

|    | A B                 | C                 | D             | E           | F | G        | Н      | 1         |
|----|---------------------|-------------------|---------------|-------------|---|----------|--------|-----------|
| 1  | Un problema di s    | celta in condizio | oni di certe: | zza         |   |          |        |           |
| 2  | La vendita dei de   | tersivi           |               |             |   |          |        |           |
| 3  |                     |                   |               |             |   |          |        |           |
| 4  | I dati si rferiscon | o a una settimar  | na.           |             |   | L'ottimo | V      | G         |
| 5  |                     |                   |               |             |   |          | 1      | -99,001   |
| 6  |                     | l dati del p      | roblema       |             |   |          | 33,45  | -67,6689  |
| 7  | Costo fisso         |                   | 100           | EUR         |   |          | 65,9   | -38,44281 |
| 8  | Costo variabile     |                   | 2             | EUR/litri   |   |          | 98,35  | -11,32272 |
| 9  | Spesa di vendita    |                   | 0,001         | EUR/litri^2 |   |          | 130,8  | 13,69136  |
| 10 | Ricavo              |                   | 3             | EUR/litri   |   |          | 163,25 | 36,599438 |
| 11 |                     |                   |               |             |   |          | 195,7  | 57,40151  |
| 12 |                     | I dati per la     | a tabella     |             |   |          | 228,15 | 76,097578 |
| 13 | Vincolo tecnico     |                   | 650           | litri       |   |          | 260,6  | 92,68764  |
| 14 | Estremo inferiore   | 1                 | 1             | litri       |   |          | 293,05 | 107,1717  |
| 15 | Estremo superior    | re                | 650           | litri       |   |          | 325,5  | 119,54975 |
| 16 | Incremento          |                   | 32,45         | litri       |   |          | 357,95 | 129,8218  |
| 17 | Gli estremi sor     | no accettabili    |               |             |   |          | 390,4  | 137,98784 |
| 18 |                     |                   |               |             |   |          | 422,85 | 144,04788 |
| 19 |                     | Il risultato      |               |             |   |          | 455,3  | 148,00191 |
| 20 | Il guadagno mas     | simo è circa di   | 149,8499      | EUR         |   | >        | 487,75 | 149,84994 |
| 21 | con una vendita i   | ndicata dalla fre | ccia.         |             |   |          | 520,2  | 149,59196 |
| 22 |                     |                   |               |             |   |          | 552,65 | 147,22798 |
| 23 |                     |                   |               |             |   |          | 585.1  | 142,75799 |
| 24 |                     |                   |               |             |   |          | 617,55 | 136,182   |
| 25 |                     |                   |               |             |   |          | 650    | 127.5     |

◄ Figura 2 II foglio con la variazione di vendita settimanale da 1 litro a 650 litri.

Raffiniamo la soluzione, ricalcolando la tabella in un intervallo più ristretto, contenente la posizione ottimale. Inseriamo nella cella D14, il valore 452 e nella cella D15 il valore 532, seguiti dal tasto INVIO. Il foglio si presenta come in figura 3: possiamo leggere l'indicazione del valore ottimale.

|    | A           | В            | С              | D            | E           | F | G        | Н   | 1       |
|----|-------------|--------------|----------------|--------------|-------------|---|----------|-----|---------|
| 1  | Un probler  | ma di scelt  | a in condizio  | ni di certez | zza         |   |          |     |         |
| 2  | La vendita  | dei deters   | ivi            |              |             |   |          |     |         |
| 3  |             |              |                |              |             |   |          |     |         |
| 4  | Idatisinfe  | riscono a    | una settiman:  | э.           |             |   | L'ottimo | V   | G       |
| 5  |             |              |                |              |             |   |          | 452 | 147,696 |
| 6  |             |              | I dati del pro | oblema       |             |   |          | 456 | 148,064 |
| 7  | Costo fiss  | 0            |                | 100          | EUR         |   |          | 460 | 148,4   |
| 8  | Costo varia | abile        |                | 2            | EUR/litri   |   |          | 464 | 148,704 |
| 9  | Spesa di v  | rendita      |                | 0,001        | EUR/litri^2 |   |          | 468 | 148,976 |
| 10 | Ricavo      |              |                | 3            | EUR/litri   |   |          | 472 | 149,216 |
| 11 |             |              |                |              |             |   |          | 476 | 149,424 |
| 12 |             |              | I dati per la  | tabella      |             |   |          | 480 | 149,6   |
| 13 | Vincolo te  | cnico        |                | 650          | litri       |   |          | 484 | 149,744 |
| 14 | Estremo ir  | nferiore     |                | 452          | litri       |   |          | 488 | 149,856 |
| 15 | Estremo s   | uperiore     |                | 532          | litri       |   |          | 492 | 149,936 |
| 16 | Incremente  | 0            |                | 4            | litri       |   |          | 496 | 149,984 |
| 17 | Gliest      | remi sono ac | cettabili      |              |             |   | >        | 500 | 150     |
| 18 |             |              |                |              |             |   |          | 504 | 149,984 |
| 19 |             |              | Il risultato   |              |             |   |          | 508 | 149,936 |
| 20 | ll guadagn  | o massimo    | oècirca di     | 150          | EUR         |   |          | 512 | 149,856 |
| 21 | con una ve  | endita indic | ata dalla frec | cia.         |             |   |          | 516 | 149,744 |
| 22 |             |              |                |              |             |   |          | 520 | 149,6   |
| 23 |             |              |                |              |             |   |          | 524 | 149,424 |
| 24 |             |              |                |              |             |   |          | 528 | 149,216 |
| 25 |             |              |                |              |             |   |          | 532 | 148,976 |

Ш la e di ttima-2 litri

A questo punto salviamo il foglio con **File\_Salva con nome**, dandogli un nome e un luogo di memorizzazione. Per risolvere un altro problema lo apriamo con **File\_Apri**.

Provalo con opportuni adattamenti agli esercizi proposti.

Se per qualsiasi motivo, nel mercato avvengono variazioni di spesa e di ricavo, cambiamo i dati contenuti nelle celle corrispondenti, diamo INVIO e automaticamente Excel aggiorna tutto il foglio, dandoci le opportune indicazioni.

# **ESERCITAZIONE GUIDATA**

Problema. Un barista acquista paste a  $\in$  0,5 l'una sapendo di rivenderle a  $\in$  0,77 l'una. Le paste non vendute in giornata non possono più essere vendute. In base all'esperienza, il barista pensa di vendere da un minimo di 15 a un massimo di 40 paste al giorno con la seguente probabilità.

| Numero paste | 15              | 20               | 25               | 30               | 40               |
|--------------|-----------------|------------------|------------------|------------------|------------------|
| Probabilità  | $\frac{5}{100}$ | $\frac{15}{100}$ | $\frac{35}{100}$ | $\frac{25}{100}$ | $\frac{20}{100}$ |

Quante paste deve acquistare giornalmente il barista per avere il massimo guadagno?

|    | A                                  | В           | С           | D            | E            | F            | G     | Н     |             |
|----|------------------------------------|-------------|-------------|--------------|--------------|--------------|-------|-------|-------------|
| 1  | Un problema in condizioni di incer |             |             | rtezza       |              |              |       |       |             |
| 2  |                                    |             |             |              |              |              |       |       |             |
| 3  | II problema                        | del pastic  | ciere       |              |              |              |       |       |             |
| 4  |                                    |             |             |              |              |              |       |       |             |
| 5  | Spesa                              | 0,5         | EUR l'una   |              |              |              |       |       |             |
| 6  | Ricavo                             | 0,77        | EUR l'una   |              |              |              |       |       |             |
| 7  | Guadagno                           | 0,27        | EUR l'una   |              |              |              |       |       |             |
| 8  |                                    |             |             |              |              |              |       |       |             |
| 9  |                                    |             |             |              | Pas          | te acquista  | te    |       |             |
| 10 |                                    |             |             | 15           | 20           | 25           | 30    | 40    | Probabilità |
| 11 | E1: paste i                        | richieste   | 15          | 4,05         | 1,55         | -0,95        | -3,45 | -8,45 | 0,05        |
| 12 | E2: paste i                        | richieste   | 20          | 4,05         | 5,4          | 2,9          | 0,4   | -4,6  | 0,15        |
| 13 | E3: paste i                        | richieste   | 25          | 4,05         | 5,4          | 6,75         | 4,25  | -0,75 | 0,35        |
| 14 | E4: paste i                        | richieste   | 30          | 4,05         | 5,4          | 6,75         | 8,1   | 3,1   | 0,25        |
| 15 | E5: paste i                        | richieste   | 40          | 4,05         | 5,4          | 6,75         | 8,1   | 10,8  | 0,2         |
| 16 | Guadagno                           | medio       |             | 4,05         | 5,2075       | 5,7875       | 5,02  | 1,56  | 1           |
| 17 | Acquisto d                         | i paste con | isigliato   |              |              | 25           |       |       |             |
| 18 |                                    |             |             |              |              |              |       |       |             |
| 19 | II massimo                         | guadagno    | medio è di  | 5,7875       | EUR.         |              |       |       |             |
| 20 |                                    |             |             |              |              |              |       |       |             |
| 21 | II massimo                         | guadagno    | è probabile | che si otter | nga con l'ac | quisto di pa | iste: | 25    |             |

Oltre alle varie didascalie e ai dati del problema, per controllare che la somma delle probabilità dei vari eventi sia 1, inseriamo nella cella I20 l'istruzione:

= SE (SOMMA(I15 : I19) = 1; 1;" Errore nei dati della probabilità")

Inoltre, per calcolare e per mostrare il guadagno nei vari casi, nella cella D11 digitiamo la formula:

= SE(\$C11 > = D\$10; \$B\$7\*\$C11; \$B\$6\*\$C11 - \$B\$5\*D\$10)

e per costruire la tabella dei guadagni la copiamo nella colonna D12:D15. Poi evidenziamo e copiamo la zona D12:D15 sino alla zona H12:H15.

La giustificazione della formula è la seguente:

- se le paste richieste sono maggiori o uguali alle paste acquistate, il guadagno globale si ottiene moltiplicando il guadagno unitario (contenuto nella cella B7) per le paste acquistate (infatti sono state vendute tutte);
- se le paste richieste sono inferiori alle paste acquistate, il guadagno totale si ottiene come differenza fra i prodotti delle paste richieste per il ricavo unitario (contenuto nella cella B6) e il prodotto delle paste acquistate per la spesa unitaria (contenuta nella cella B5). (Il guadagno può essere negativo).

Per trovare il guadagno massimo medio, nella cella D18 digitiamo la formula = MAX(D16:H16).

# **Esercitazioni**

Una fabbrica produce borsette, per ognuna delle quali sostiene un costo di *C* euro, un ricavo di *R* euro e un ulteriore costo di *I* euro l'una per le rimaste invendute.

| Si prevede la seguente distribuzione di probabilità delle vendite giornaliere: |  |
|--------------------------------------------------------------------------------|--|
|--------------------------------------------------------------------------------|--|

| Numero di borsette richieste | 50  | 100 | 150 | 200 | 250 | 300 |
|------------------------------|-----|-----|-----|-----|-----|-----|
| Probabilità                  | 16% | 18% | 26% | 24% | 12% | 4%  |

Costruisci un foglio elettronico che, dopo aver letto di *C*, *R* e *I*, determini, mediante il criterio del valor medio, il numero delle borsette da produrre al giorno per ottenere il massimo guadagno. Prova il foglio con  $C = 25 \in$ ,  $R = 40 \in$  e  $I = 15 \in$ .

[150]

Considera sei valori di una variabile aleatoria V con le rispettive probabilità e i corrispondenti valor medio M(V), varianza var(V) e scarto quadratico medio  $\sigma(V)$  e, per ognuno dei seguenti casi, costruisci un foglio elettronico che legga i dati indicati e determini i risultati richiesti.

- **2** I valori della variabile *V* e le rispettive probabilità  $\Rightarrow M(V)$ , *var*(*V*) e  $\sigma(V)$ .
- **3** Cinque valori (escluso  $V_1$ ) di V e le probabilità dei sei valori e  $M(V) \Rightarrow V_1$ ,  $var(V) \in \sigma(V)$ .
- **4** Cinque valori (escluso  $V_5$ ) di V e le probabilità dei sei valori e  $var(V) \Rightarrow V_5$ ,  $var(V) \in \sigma(V)$ . Suggerimento: Usa *Strumenti\_Ricerca Obiettivo*.
- 5 *V* e le probabilità di quattro dei sei valori (esclusi  $p_3 e p_4$ ) e  $M(V) \Rightarrow p_3, p_4, var(V) e \sigma(V)$ .
- **6** *V* e le probabilità di quattro dei sei valori (esclusi  $p_3 e p_4$ ) e  $var(V) \Rightarrow p_3, p_4, M(V) e \sigma(V)$ . Per verificare la correttezza dei fogli costruiti usa opportunamente la seguente situazione:

| V           | 68 | 78  | 91  | 102 | 115 | 120 |
|-------------|----|-----|-----|-----|-----|-----|
| Probabilità | 8% | 20% | 25% | 22% | 15% | 10% |

 $M(V) = 95,4800, var(V) = 253,1696 \text{ e} \sigma(V) = 15,9113.$ 

utilizzando il criterio del valor medio. Prova il foglio nel seguente caso:

I sei costi di gestione aleatori A, B, C, D, E ed F dipendono dal verificarsi degli eventi  $E_1$ ,  $E_2$ ,  $E_3$ ,  $E_4 E_5$  e  $E_6$ . Costruisci un foglio elettronico che, letti i costi espressi in euro e le rispettive probabilità, determini l'alternativa più conveniente,

Α В С D Ε F Probabilità  $E_1$ 14% 4 8 8 8 10 8 16%  $E_2$ 16 10 30 25 20 25  $E_3$ 20% 40 60 80 85 50 40  $E_4$ 60 92 95 90 80 60 28%  $E_5$ 100 14% 100 95 105 110 90  $E_6$ 8% 118 110 120 120 100 120

 $[A \operatorname{con} M(A) = 51,36]$ 

#### LABORATORIO DI MATEMATICA I problemi di scelta in condizioni di incertezza con Excel

8 Sapendo che si è disposti a correre un rischio pari al p% del valor medio. Prova il foglio nel caso precedente con p = 60.

[*B*]

[*B*; *E*]

9 Utilizzando il criterio del min-max e poi quello del max-min considerando come guadagni i dati della tabella.

Prova il foglio nel caso precedente non considerando le probabilità.

- 10 Utilizzando il criterio del rischio con p% che varia da  $p_1$ % a  $p_2$ % con passo dp%. Prova il foglio nel caso precedente con  $p_1 = 48$ ,  $p_2 = 76$  e dp = 4. [p = 48: nessuna; p = 52 e 56: D; p = 60: B; p = 64 e 68: F; p = 72 e 76: A]
- 11 Utilizzando il criterio del min-max con l'elemento (B; E6) variabile. Prova il foglio nel caso precedente con (B; E6) variabile da 92 a 128 con passo 6. [(B; E6) = 92, 98 e 104: B; (B; E6) = 110: B o C; (B; E6) = 116, 122 e 128: C]

12 Utilizzando il criterio del valor medio con le percentuali  $p_4 e p_5$  di somma costante e variando  $p_4$ . Prova il foglio nel caso precedente con  $p_4 + p_5 = 42\%$  e  $p_4$  variabile da 28% a 8% con passo 4% e  $p_5 = 42\%$ .

 $[p_4 = 28 \text{ e } 24; A; p_4 = 20\%, 16\%, 12\%, 8\%; F]$